1) Wchodzimy do MENU w dekoderze:

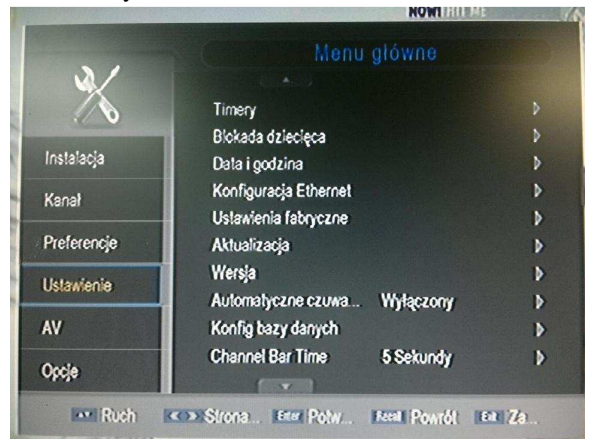

2) Ustawienie -> Aktualizacja:

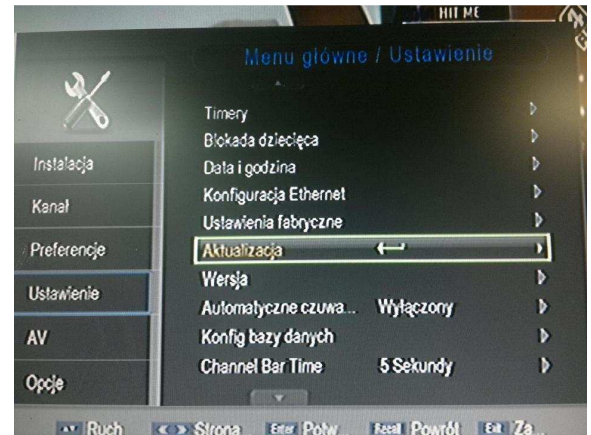

3) Aktualizacja USB/Karta:

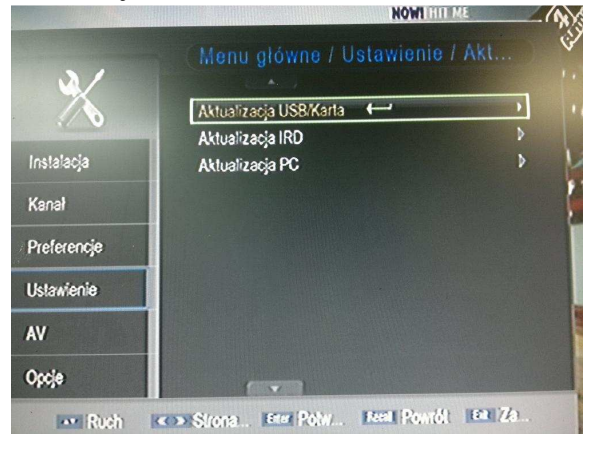

4) Wybieramy plik z oprogramowanie i przycisk **OK** na pilocie:

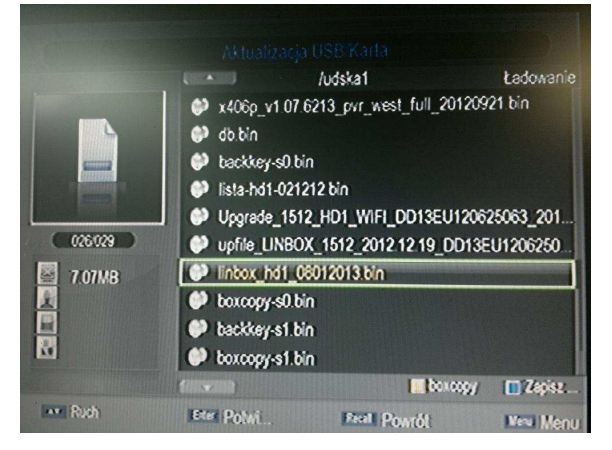

5) Dekoder zacznie się aktualizować:

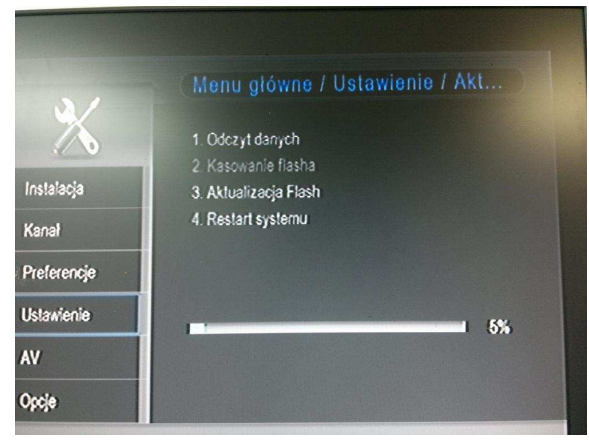

6) Po aktualizacji nastąpi restart dekodera i otworzy się okno:

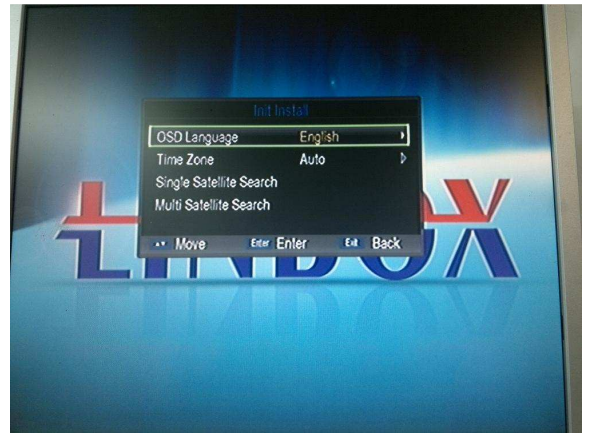

7) Zmieniamy język na POLSKI i zatwierdzamy OK na pilocie:

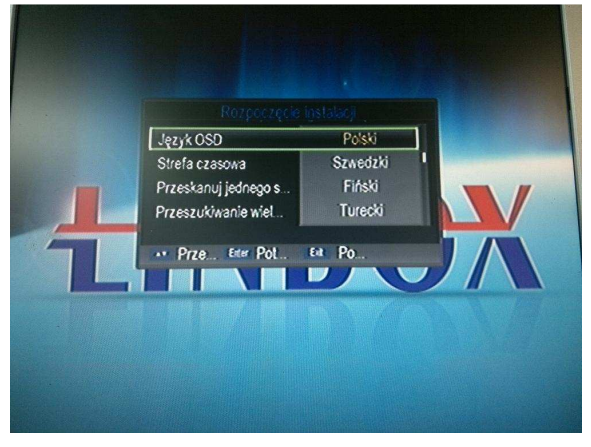

8) Po zatwierdzeniu naciskamy przycisk EXIT na pilocie a następnie MENU:

|             | Stan                     | sieci: rozłączono |
|-------------|--------------------------|-------------------|
|             | Ustawienia anteny        |                   |
|             | Lista satelitów          |                   |
| Instalacja  | Lista transponderów      | >                 |
| Kanał       | Ustawienia obrotnicy     | >                 |
|             | Ustawienia limitów       | Þ                 |
| Preferencje | TP konfig. (CYFRA)       | >                 |
| Ustawienia  | Fastscan (CYFRA)         | Þ                 |
| AV          |                          |                   |
| Opcje       |                          |                   |
| Prze.       | Strona Eter Potw Ett Pov | vrót              |

9) Wchodzimy w Instalacja i potwierdzamy wejście hasłem: (0000) – cztery zera:

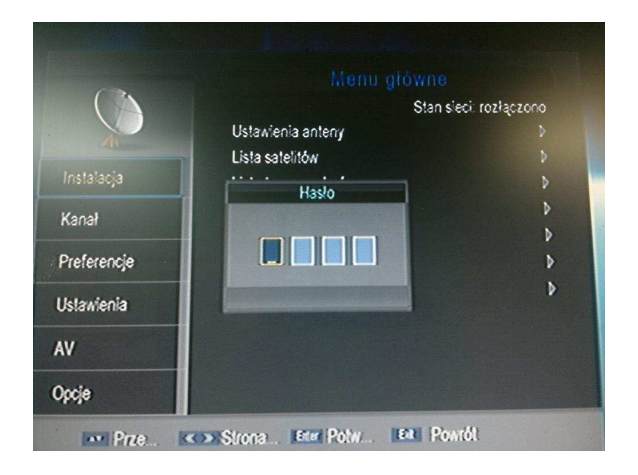

10) Wchodzimy w opcję **TP konfig. (cyfra+):** 

|             | Star                                        | sieci połaczono |
|-------------|---------------------------------------------|-----------------|
|             | Ustawienia anteny                           |                 |
|             | Lista satelitów                             | >               |
| Instalacja  | Lista transponderów                         | >               |
| Kanal       | Ustavienia obrotnicy                        | Þ               |
|             | Ustavienia limitów                          | Þ               |
| Preferencje | TP konfig. (CYFRA)                          | •               |
| Jstawienia  | Fastscan (CYFRA)                            | Þ               |
| v           |                                             |                 |
| pcje        |                                             |                 |
| ··· Prze    | <ul> <li>Strona Eter Poly Et Pol</li> </ul> | ntót            |

11) Potwierdzamy przyciskiem **OK** na pilocie i wchodzimy do okna:

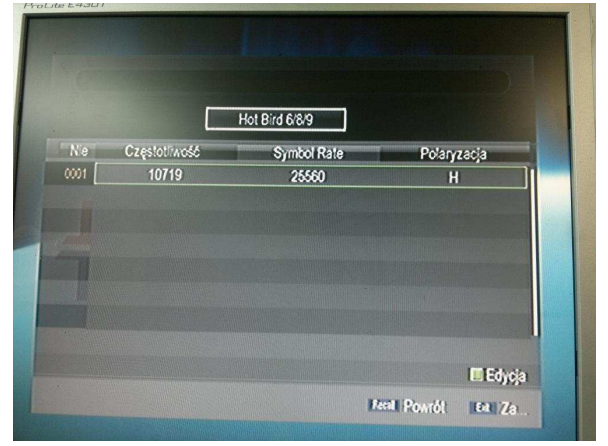

12) Należy sprawdzić ustawienia, powinno być: **10719 27500** V, jak są inne to zmieniamy przyciskając **ZIELONY** przyciska na pilocie:

| the second second second second second second second second second second second second second second second se |                                                                         |                                                  | Polaryzacia |
|----------------------------------------------------------------------------------------------------|-------------------------------------------------------------------------|--------------------------------------------------|-------------|
|                                                                                                    | 10; Nazwa satelity<br>Nr<br>Częstotliwość<br>Symbol Rate<br>Połaryzacja | Hot Bird 6/8/9<br>1<br>10719<br>25560<br>Pozioma |             |

13) Edytujemy ustawienia i po tej operacji potwierdzamy **OK** na pilocie, pojawi się okno z odpowiednimi ustawieniami:

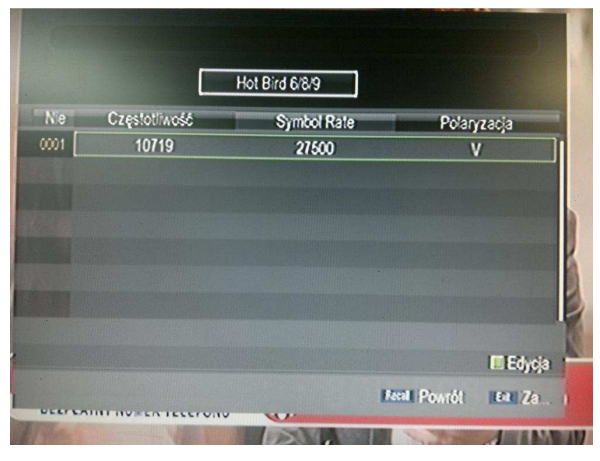

14) Wychodzimy przyciskiem EXIT do poprzedniego okna i wchodzimy w opcję: Fastscan (cyfra+):

|         | mond ground / mat    |                  |
|---------|----------------------|------------------|
|         | Stan                 | sieci: połączono |
| A       | Ustawienia anteny    |                  |
|         | Lista satelitów      |                  |
| alacja  | Lista transponderów  | >                |
| ał      | Ustawienia obrotnicy | Þ                |
|         | Ustawienia limitów   | Þ                |
| erencje | TP konfig. (CYFRA)   | >                |
| wienia  | Fastscan (CYFRA) 🔶   |                  |
|         |                      |                  |
| •       |                      |                  |

15) Potwierdzamy przyciskiem OK na pilocie po czym rozpocznie się aktualizacja:

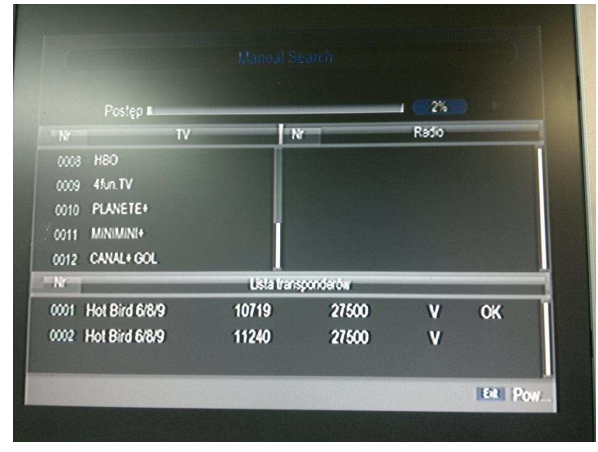

16) Czas aktualizacji w zależności o oprogramowania (dla tej wersji trwa około 45 minut), po aktualizacji wyskoczy okno i należy potwierdzić aktualizację przyciskiem **OK** na pilocie:

|      | Postęp         |             |           |      | 100% |        |   |
|------|----------------|-------------|-----------|------|------|--------|---|
| Nr   | TV             | N           | a 👘       | -    | Rado |        | 1 |
| 0372 | France O       | Potwier     | dż        | ater |      |        |   |
| 0373 | AB MOTEURS     |             |           | R1   |      |        |   |
| 0374 | CHASSE & PECHE | Zapisać w   | iynik     | R1   |      |        |   |
| 0375 | XXLPL          | wyszukow    | ania?     | R1   |      |        |   |
| 0376 | TV8 Mont Blanc | Tak         | Nie       | 81   |      |        |   |
| N    |                | Lisla trans | sponderów | -    |      |        |   |
| 0074 | Hot Bird 6/8/9 | 11096       | 2990      | )    | H    | NG     | ī |
| 0075 | Hot Bird 6/8/9 | 12226       | 2750      | )    | H    | NG     |   |
| 0076 | Hot Bird 6/8/9 | 12692       | 2750      | )    | H    | OK     |   |
|      |                |             |           |      |      | ER Pow |   |

17) Wychodzimy przyciskiem **EXIT** z MENU i lista jest już wgrana:

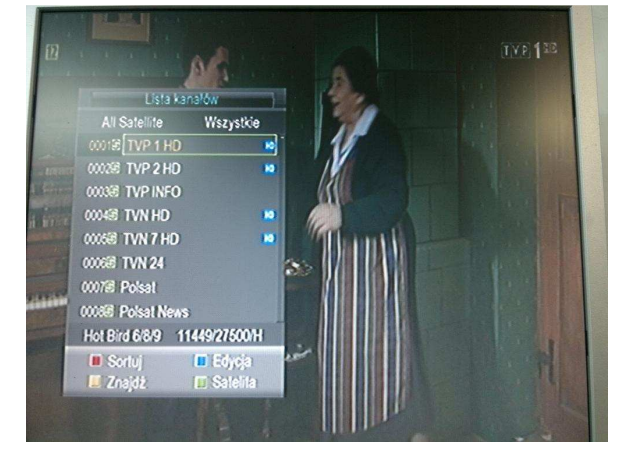

Aktualizacja zakończona.